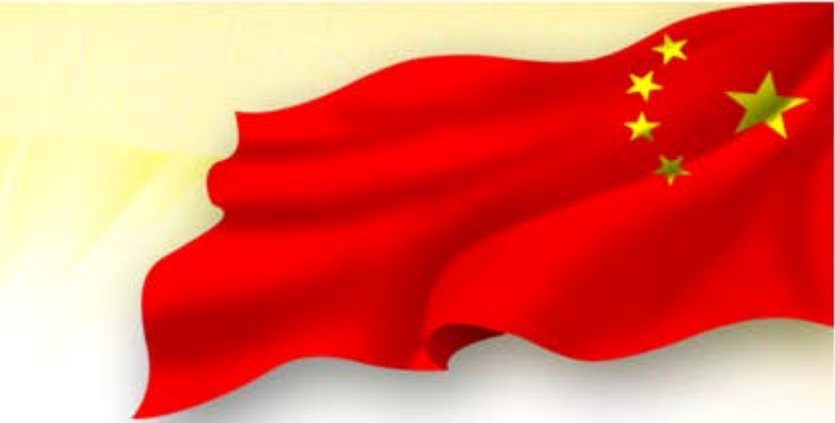

# 消防产品网上认证业务系统 操作指南(扩大范围)

公安部消防产品合格评定中心 2015年4月

### 企业登录

# 首先登陆公安部消防产品合格评定中心 (以下简称评定中心)网站<u>www.cccf.net.cn</u>, 在首页点击"企业登录"。

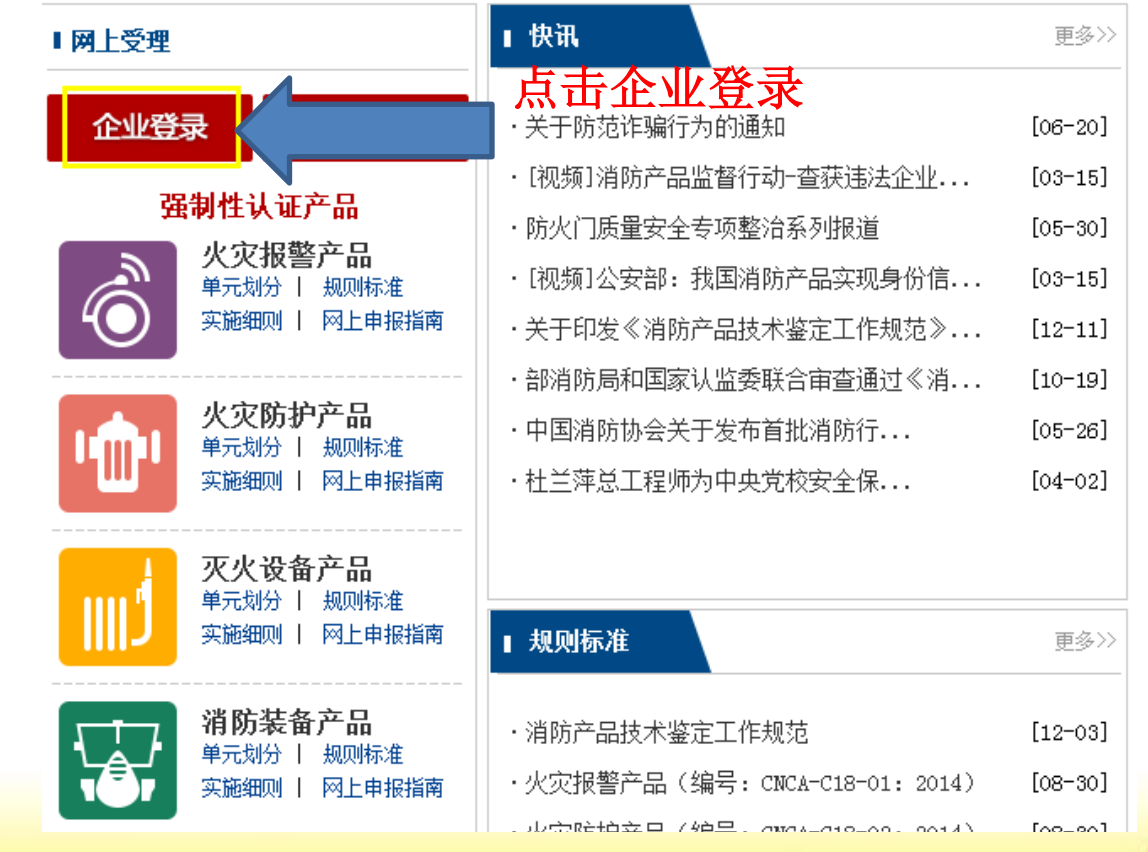

企业登录

alt

# 填写用户名、密码及验证码后,点击"登录"

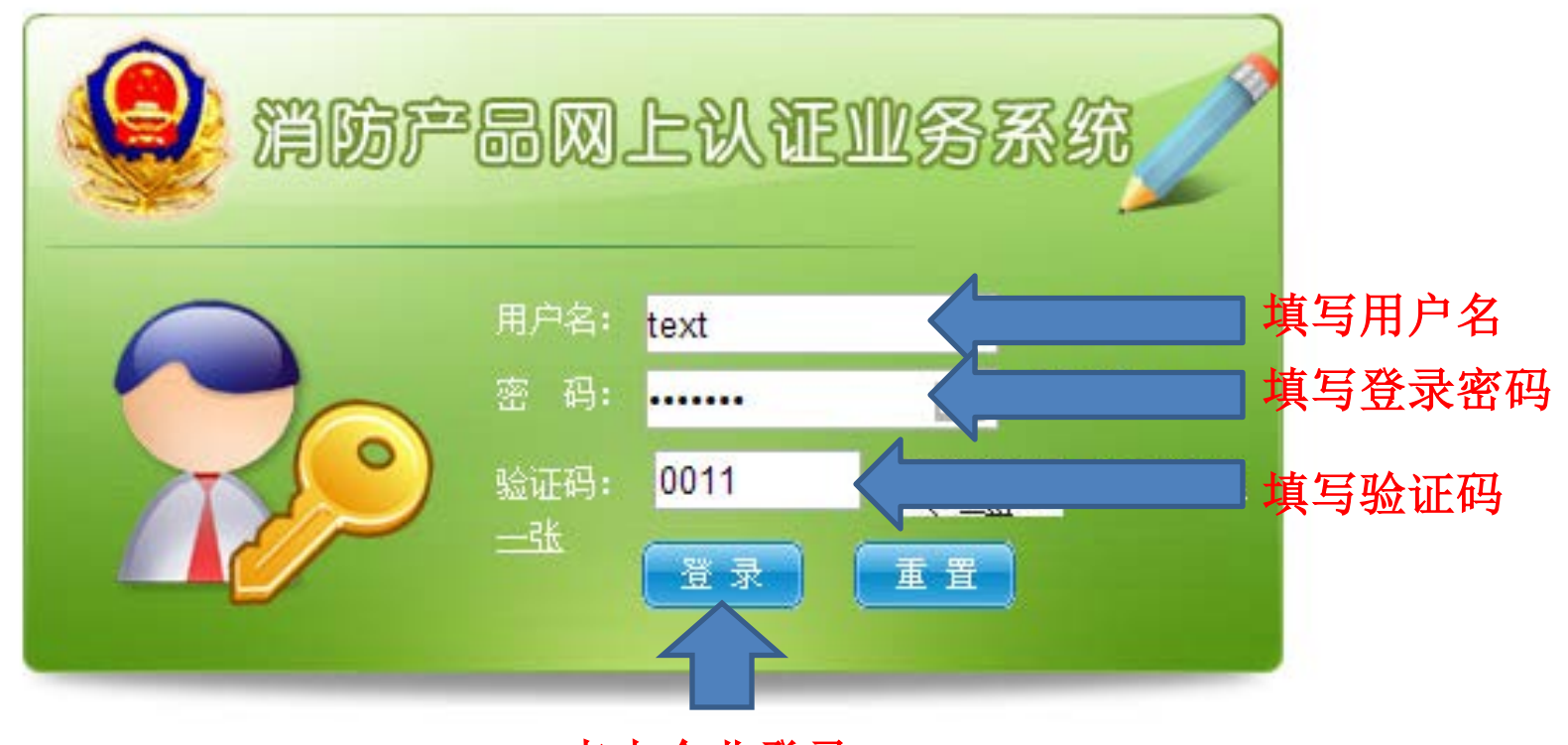

点击企业登录

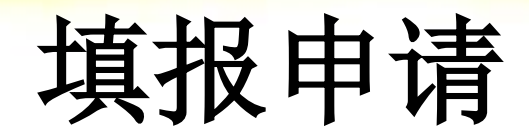

• 提交初始认证委托申请

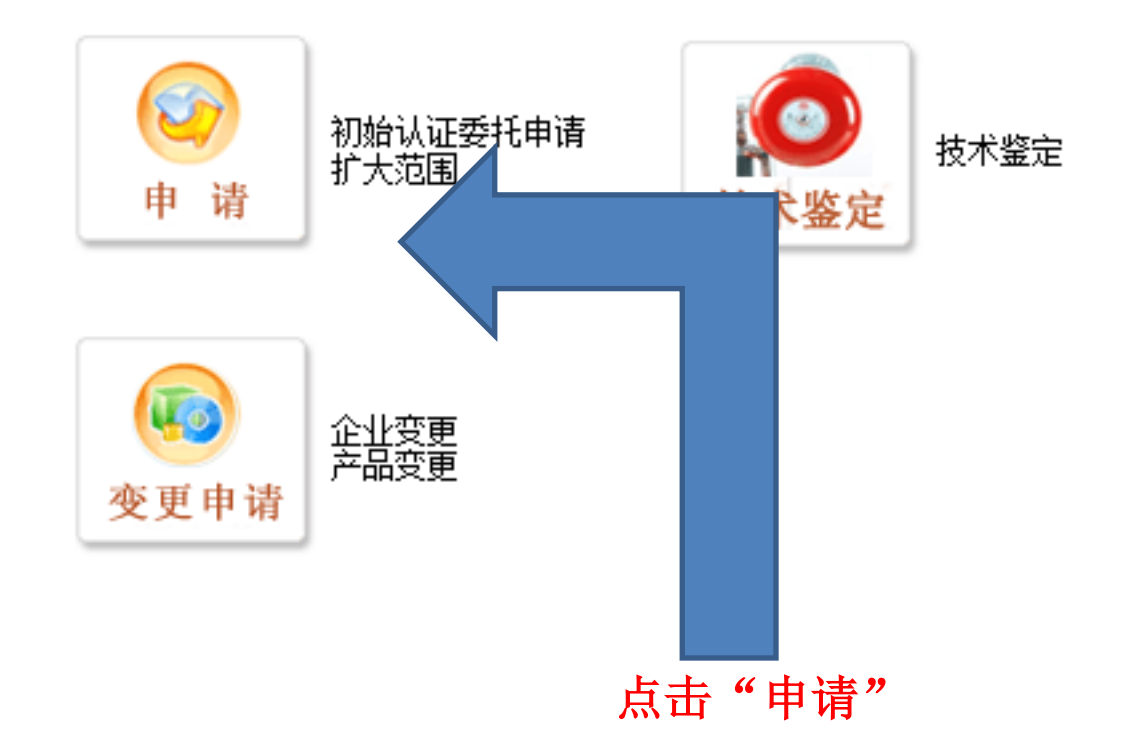

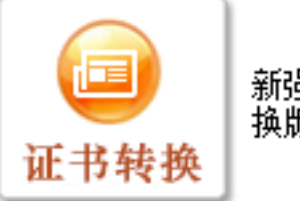

新强制性认证 换版申请 申请须知

#### 一、委托强制性认证企业须知

1、委托认证企业必须严格按照《强制性产品认证实施规则》的规定建立并实施有效的产品 质量管理和产品一致性控制要求,确保企业的质量保证能力符合实施规则的基本要求;

2、委托认证企业须严格遵守认证程序及时限要求,正常情况下,接到工厂检查通知后的30 日内应接受工厂条件检查,并应在规定时间内完成对不符合项的整改工作,自抽样之日起 15日内将样品送到指定检测机构进行检验,并按期缴纳相关费用;如遇特殊原因,必须及 时通报公安部消防产品合格评定中心;

3、委托认证企业获证后,必须严格按照《强制性产品认证实施规则》的规定,正确使用强制性认证证书和CCC认证标志。

仔细阅读认证

申请须知

阅读完成后点击"下

CCCF 公安部消防产品合格评定中心

步"

4、委托认证企业获证后,所生产及销售的产品必须与型式试验样品保持一致,产品质量必须符合《强制性产品认证实施规则》和相关标准要求。若必须对涉及产品一致性的关键要素,如关键原材料、元器件/零配件、关键设计及主要生产工艺发生变更,以及生产场地搬迁、法人及主要技术人员发生变更时,获证企业必须及时向公安部消防产品合格评定中心申报,由评定中心按照《强制性产品认证实施规则》的有关要求安排确认工作。未经评定中心确认,不得出厂销售变更后的产品,对违规者,公安部消防产品合格评定中心将进行严肃处理,由此而导致的一切责任均由违规企业承担。

E. 消防立具生立老活拉腔《消防立具收器管理频中》等上上冬的频中,建立消防立只能使 ▼我P阅读,理解并接受申请条款 \_\_\_\_\_\_

下一步

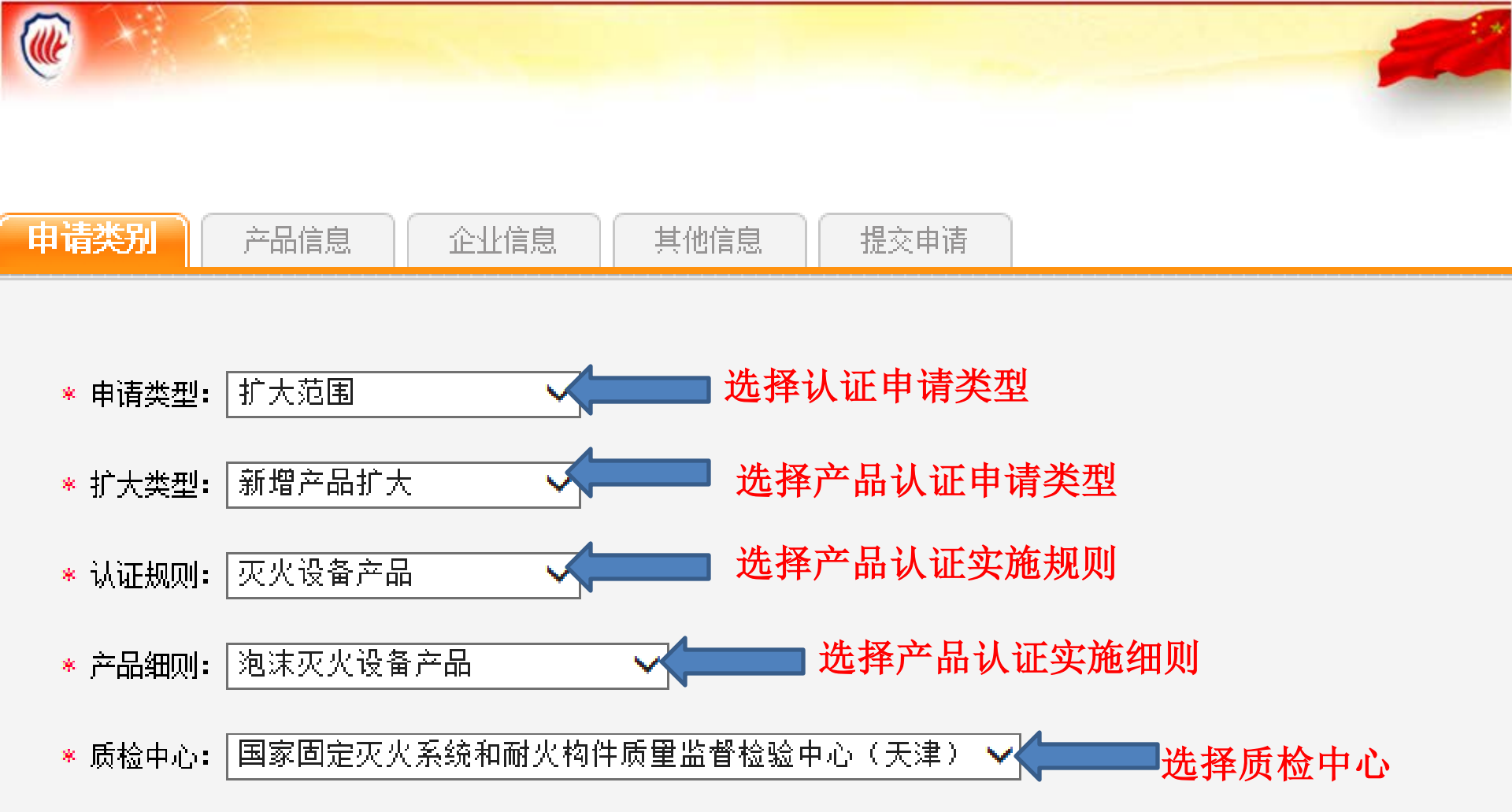

保存并转向下一步 人名英格兰 选择完成后点击"保存并转向下一步"

注:产品认证规则、产品实施细则已经质检中心的产品受理范围均在公安部消防产品合格评定中心网站(www.cccf.net.cn)上可以进行查询。

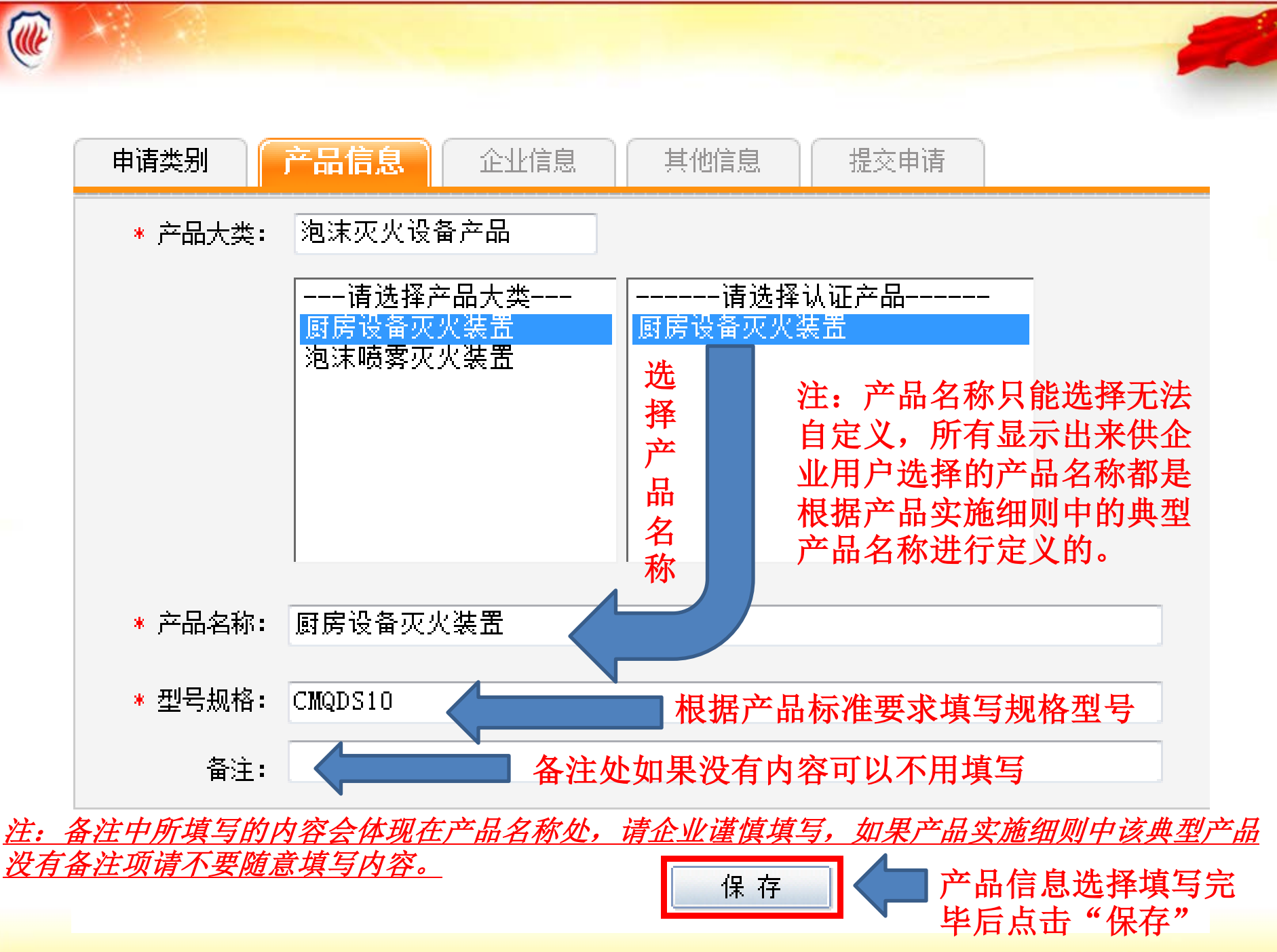

CCCF 公安部消防产品合格评定中心

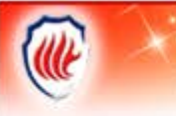

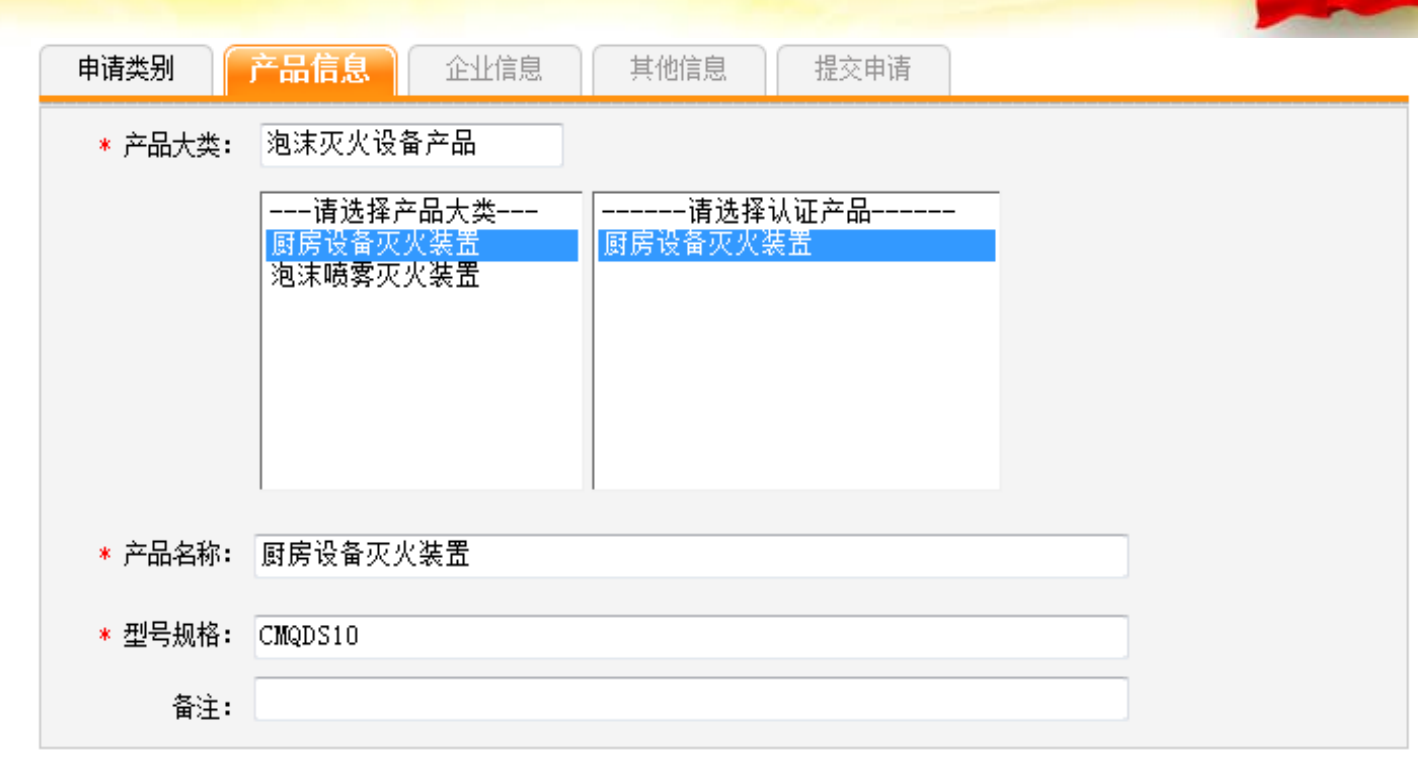

产品设计文件和产 品图片属于产品附 件,请严格按照右 侧提示中对文件格 式和大小的要求进 行上传操作,上传 不符合要求的文件 会导致提交失败。

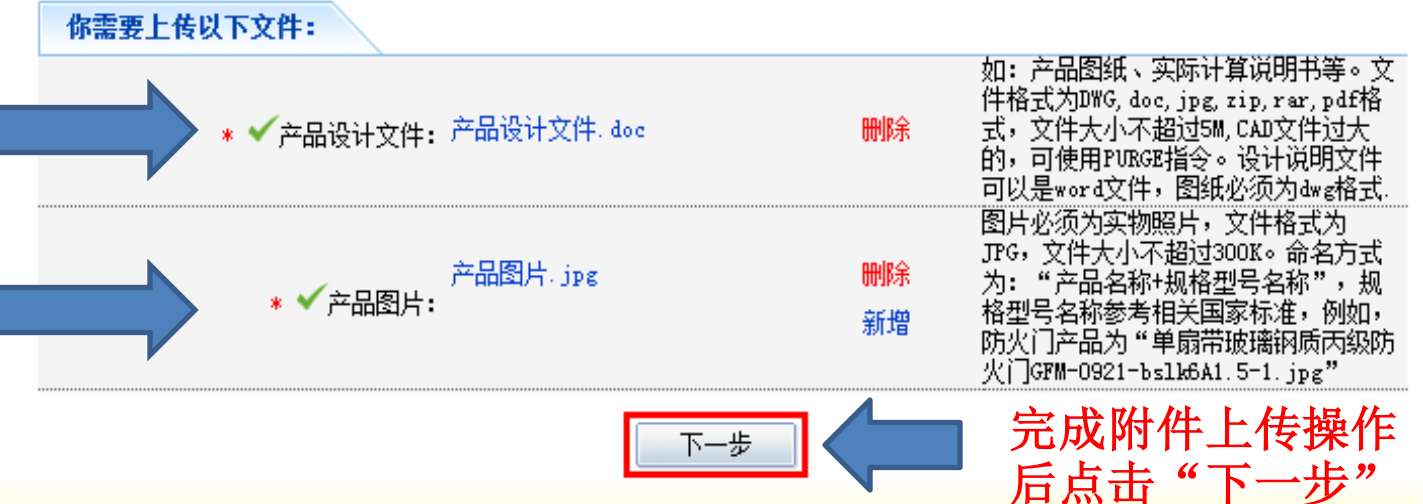

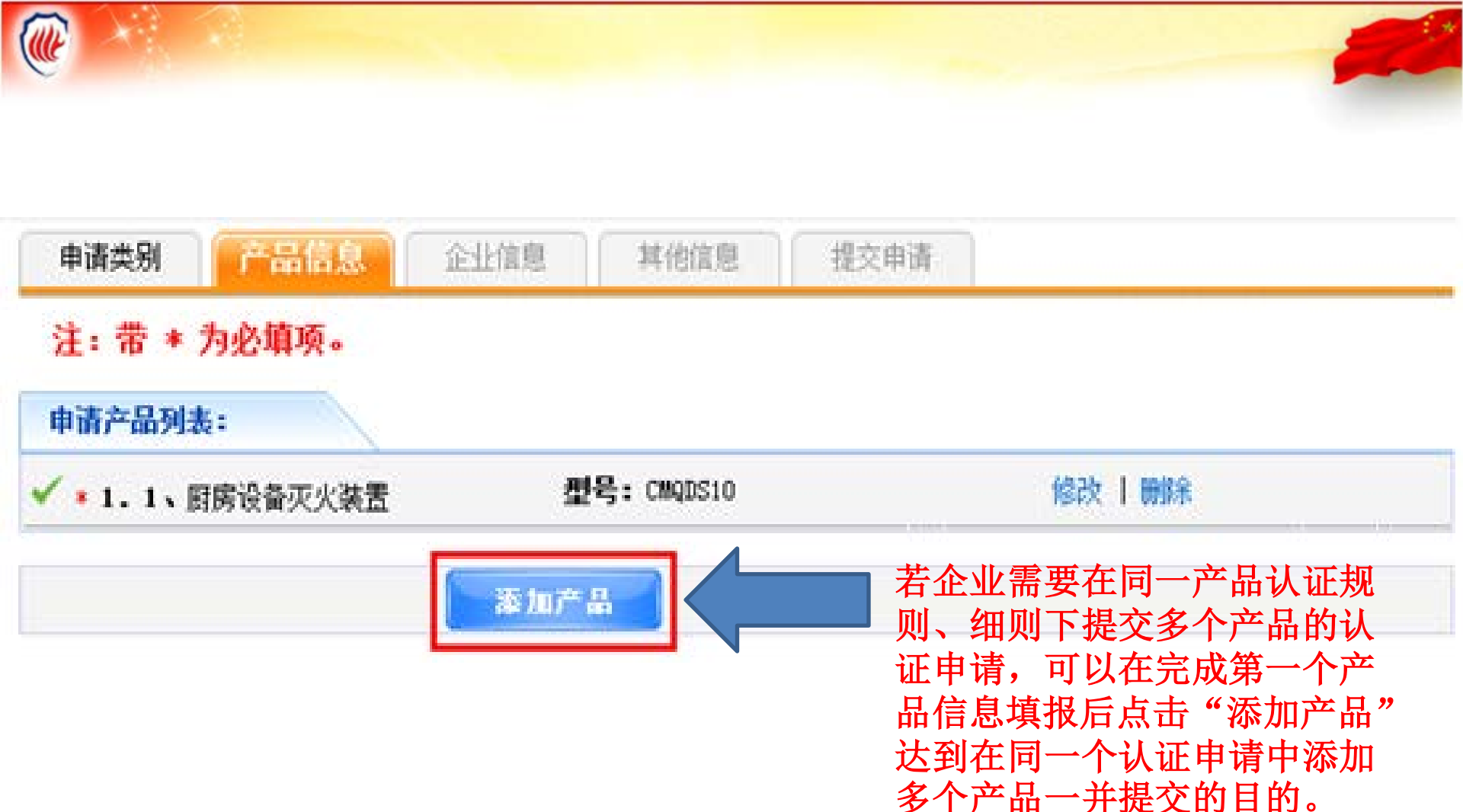

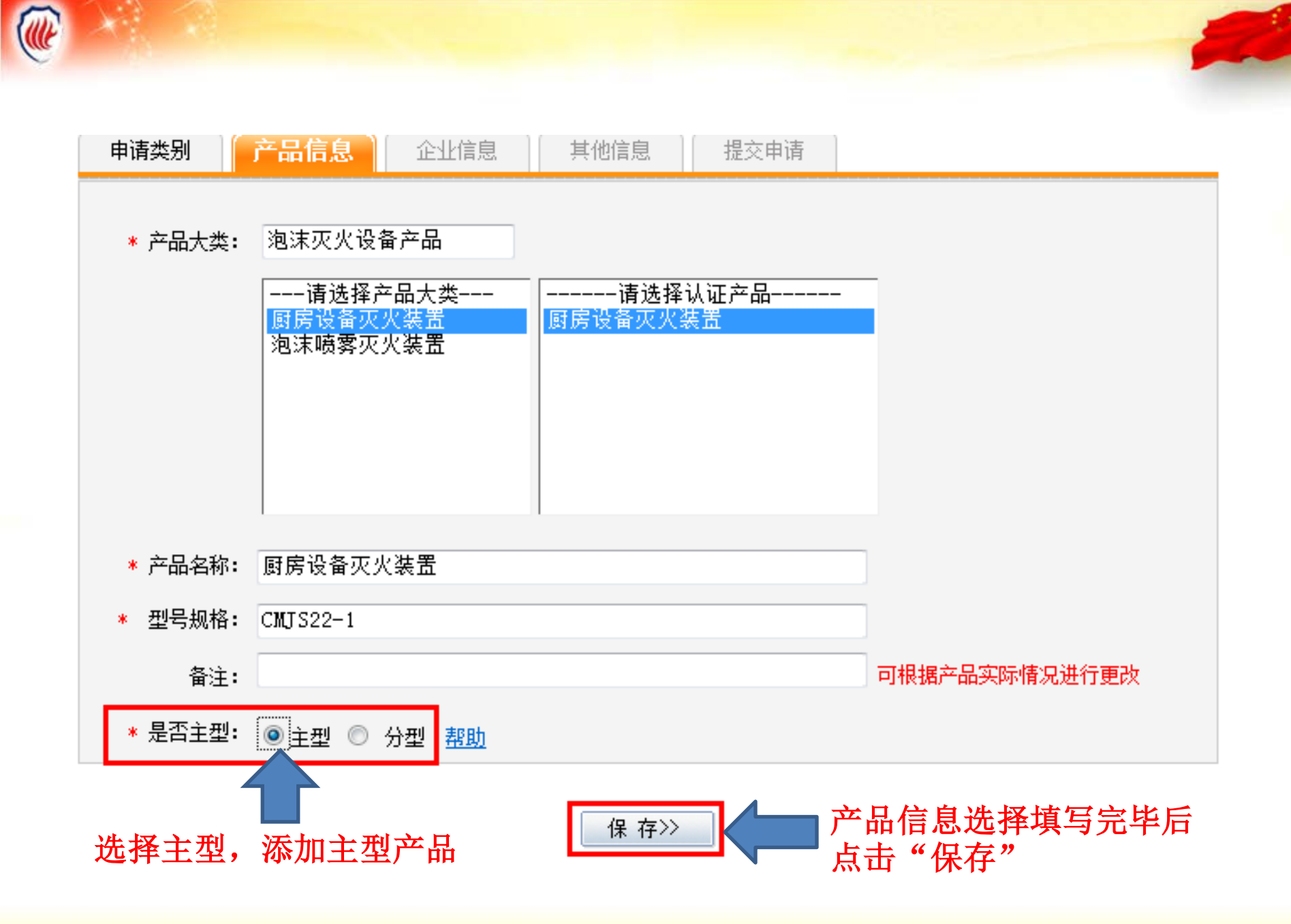

| ~                                | 申请类别        | 产品信息                               | 企业信息                      | 其他信息            | 提交申请                 |                                                                                                    |
|----------------------------------|-------------|------------------------------------|---------------------------|-----------------|----------------------|----------------------------------------------------------------------------------------------------|
|                                  | * 产品大类:     | 泡沫灭火设行<br>——请选择产<br>厨房设备灭<br>泡沫喷雾灭 | 备产品<br>≃品大类<br>火装置<br>火装置 | 请选择i<br>厨房设备灭火装 | 人证产品<br>表置           |                                                                                                    |
|                                  | * 产品名称:     | 厨房设备灭火                             | い装置                       |                 |                      |                                                                                                    |
|                                  | ✤ 型号规格:     | CMTS22-2                           |                           |                 |                      |                                                                                                    |
|                                  |             |                                    |                           |                 |                      | ゴ相根会日常時期は公司は                                                                                                    |
|                                  | <b>留汪</b> : |                                    |                           |                 |                      | 可根据产品头际情况进行更改                                                                                                    |
|                                  | 是否主型:       | 主型                                 |                           |                 |                      |                                                                                                    |
| 产品设计文件和产                         | 当前产品:       | 2.1 厨房设备                           | 灰火装置 CMUSS                | 22-2            |                      |                                                                                                    |
| 品图片属于产品附<br>件,请严格按照右<br>侧备注项中对文件 |             | 《 ✔ 产品设计文                          | (件: 产品设计文                 | [#. doc         | 刪除                   | 如: 产品图纸、实际计算说明书等。文<br>件格式为DWG, doc, jpg, zip, rar, pdf格<br>式, 文件大小不超过5M, CAD文件过大<br>的, 可使用PURGE指令。设计说明文件<br>可以是word文件, 图纸必须为dwg格式.    |
| 格式和大小的要求<br>进行上传操作,上<br>传不符合要求的文 |             | * 🗸 产品图                            | 产品图片<br>3片:               | PE              | <del>剛</del> 除<br>新増 | 图片必须为实物照片,文件格式为<br>JPG,文件大小不超过300K。命名方式<br>为:"产品名称+规格型号名称",规<br>格型号名称参考相关国家标准,例如,<br>防火门产品为"单扇带玻璃钢质丙级防<br>火门GFM-0921-bslk6A1.5-1.jpg" |
| 件会导致提交失败。                        |             |                                    |                           | 下一步             |                      | ■ 完成附件上传操作<br>后点击"下一步"                                                                                                    |

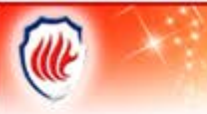

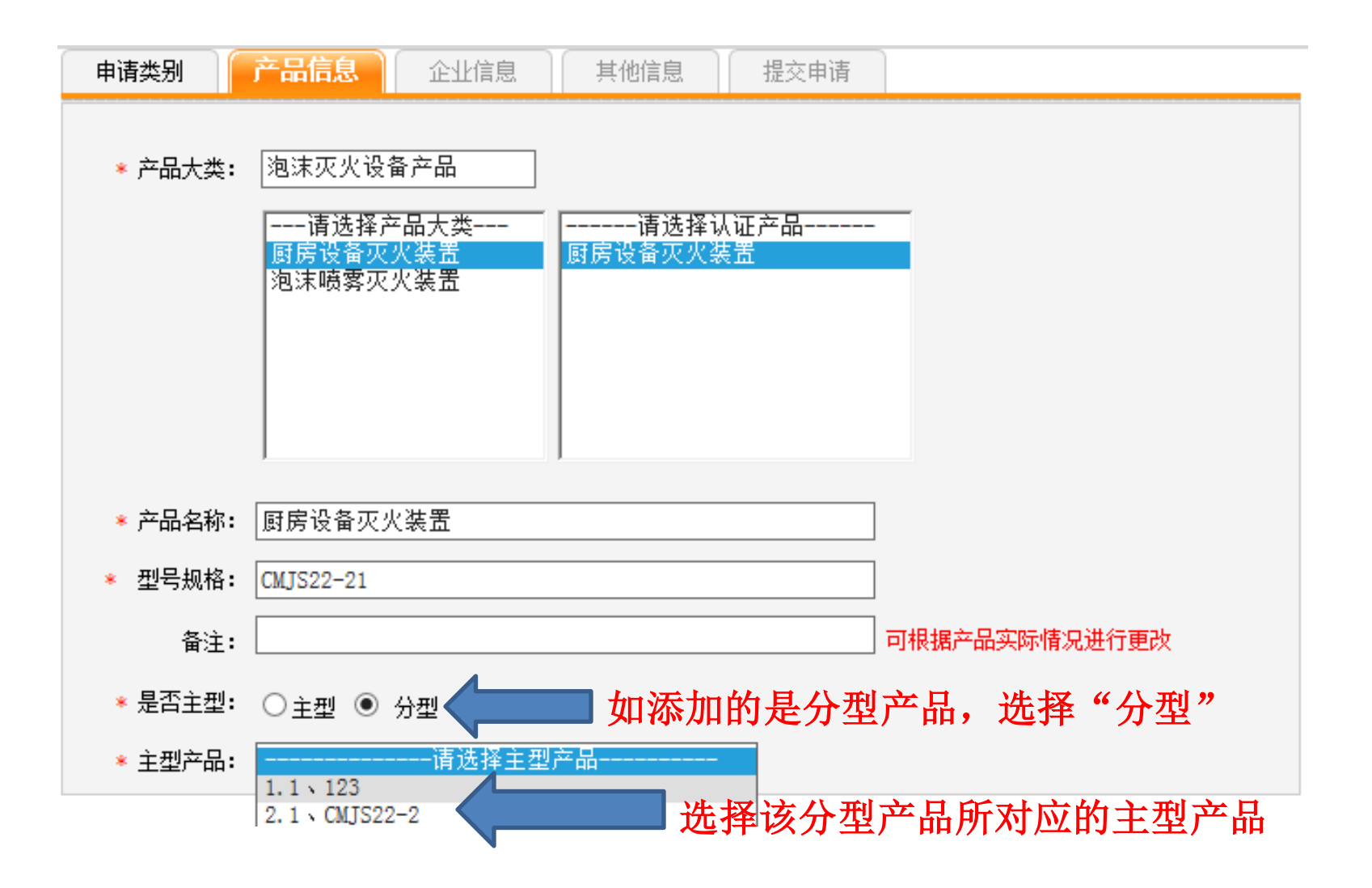

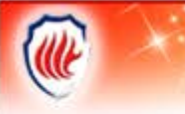

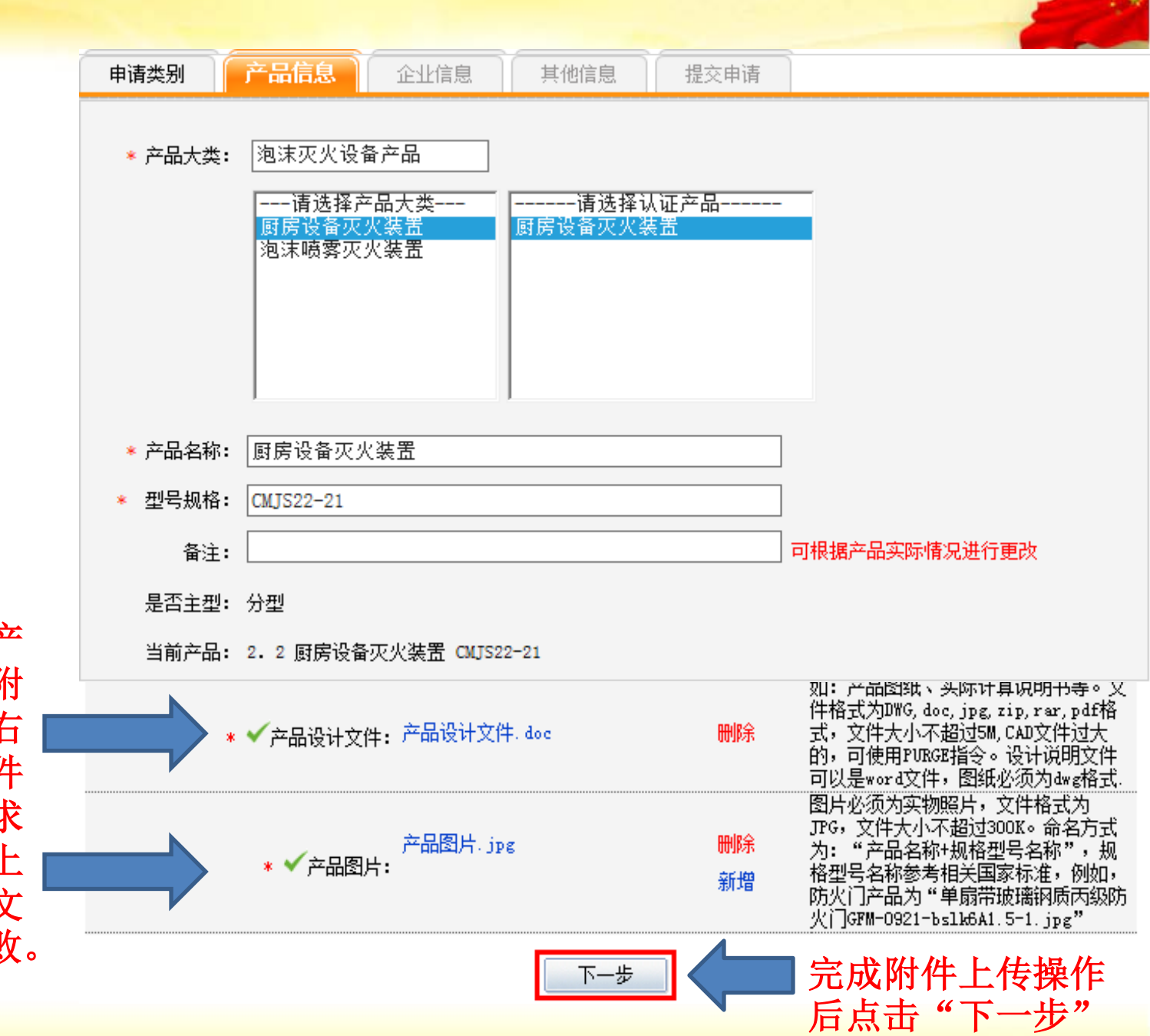

产品设计文件和产 品图片属于产品附 件,请严格按照右 侧备注项中对文件 格式和大小的要求 进行上传操作,上 传不符合要求的文 件会导致提交失败。

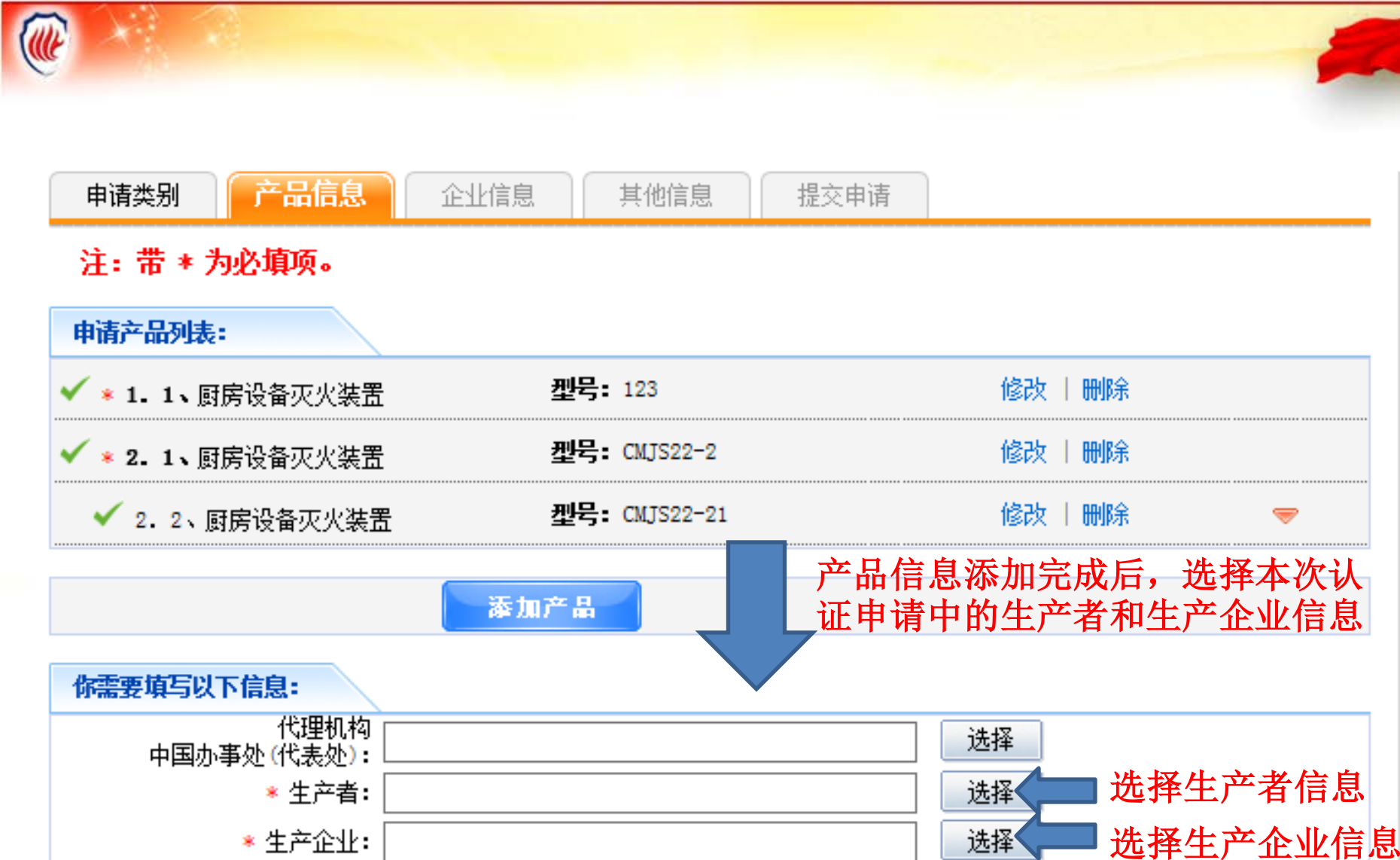

\* (注: 不同生产企业的产品不能在同一个申请中提交!)

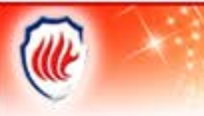

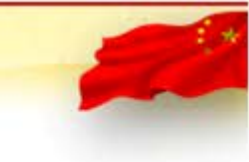

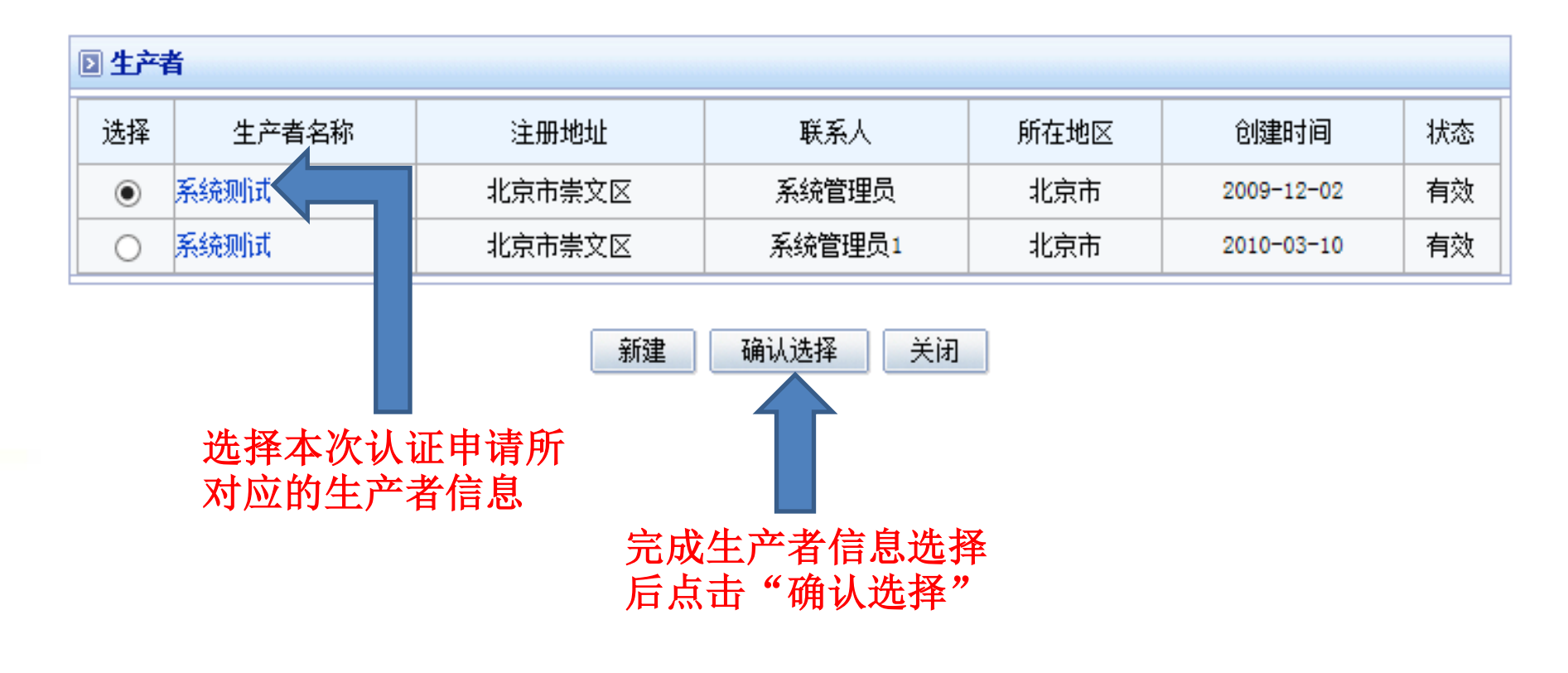

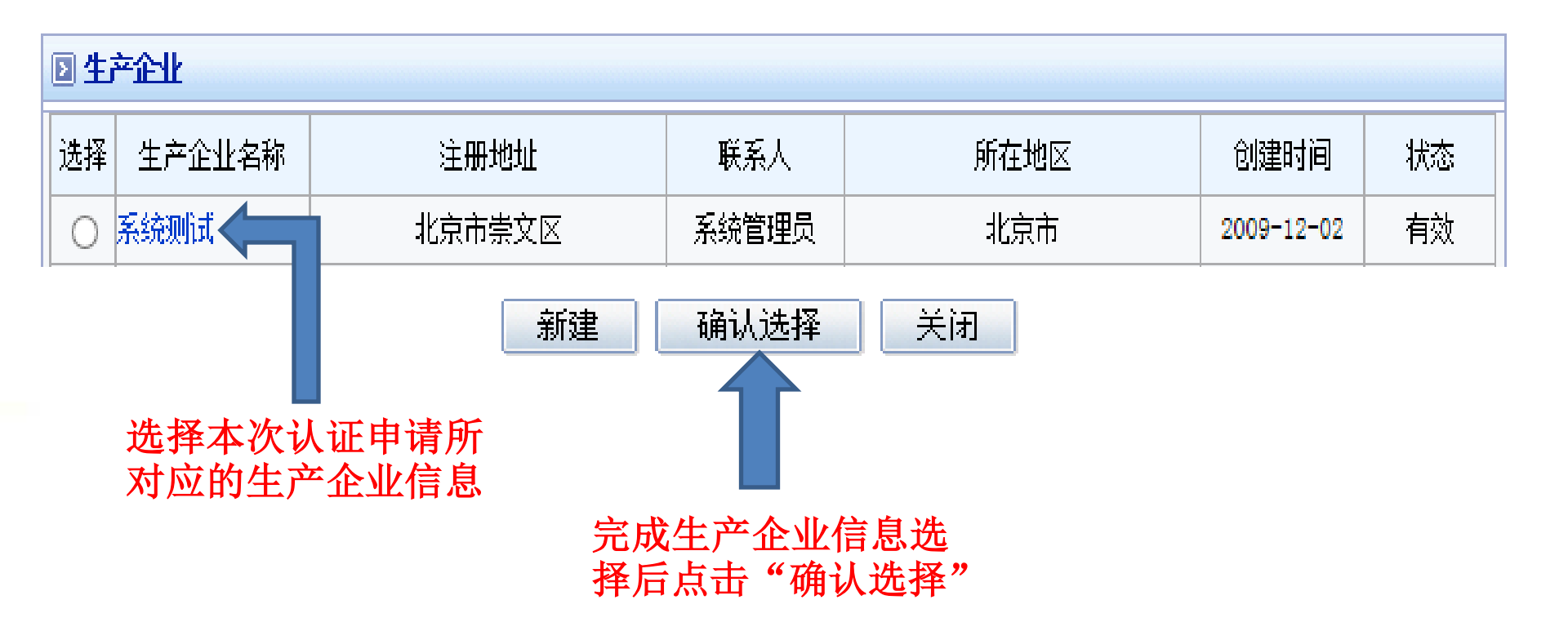

(III)

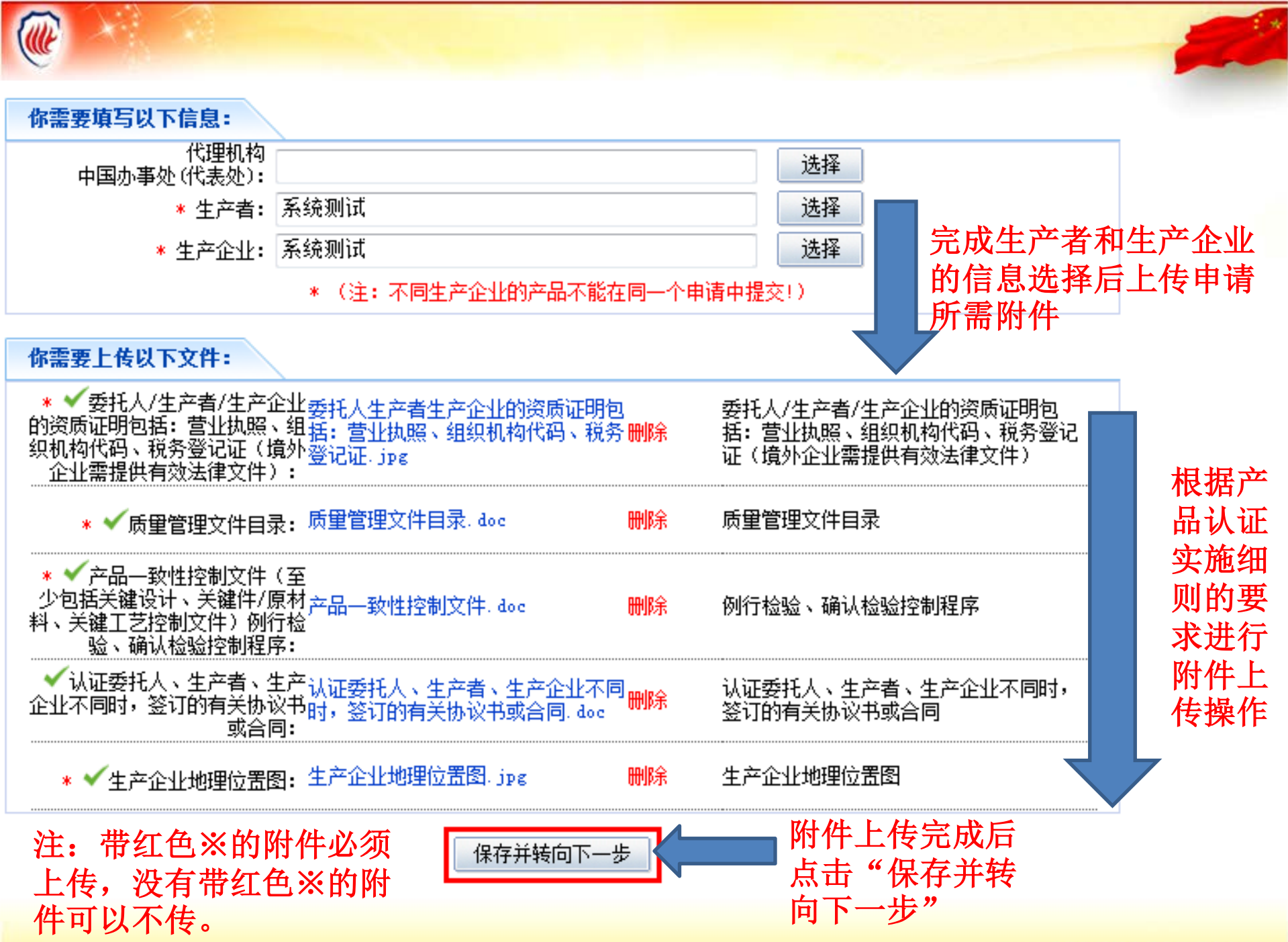

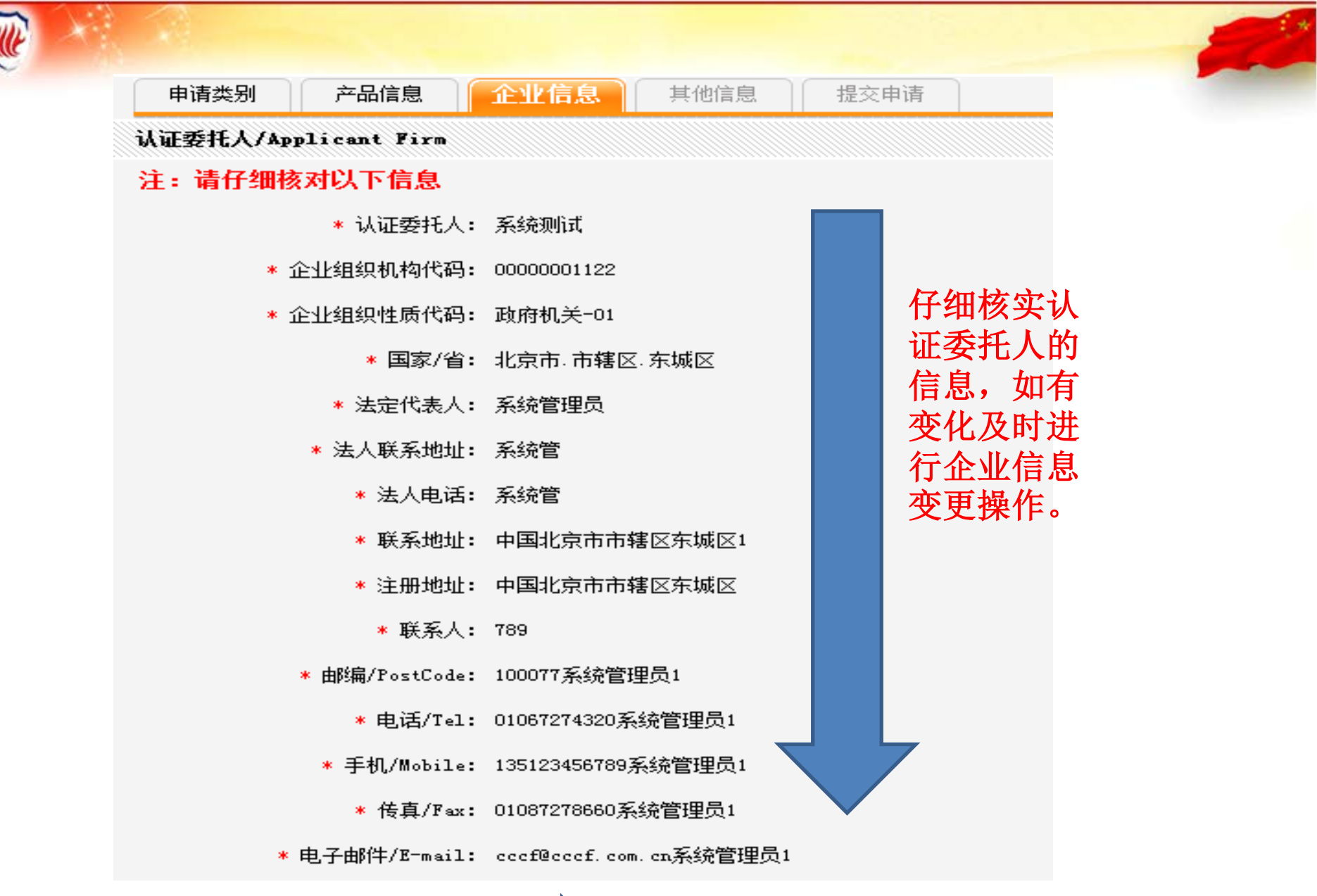

确定并转向下一步

信息核实无误后点击 "确定并转向下一步"

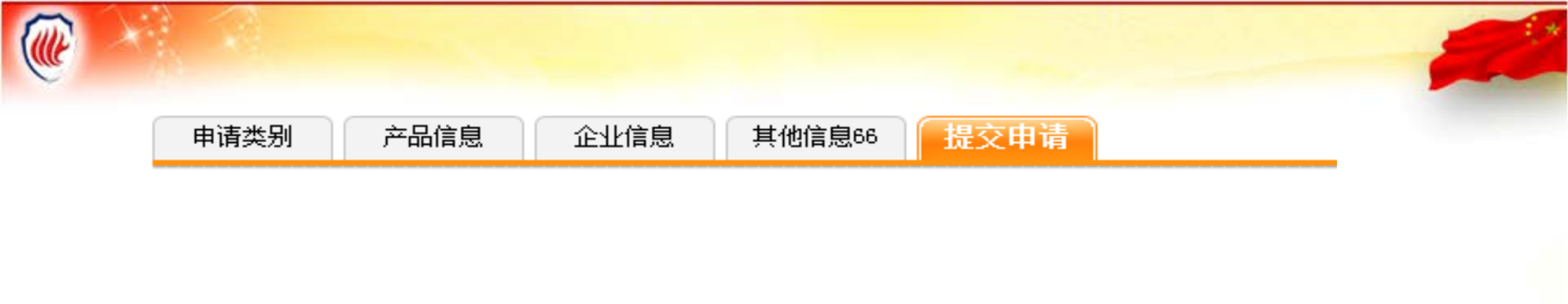

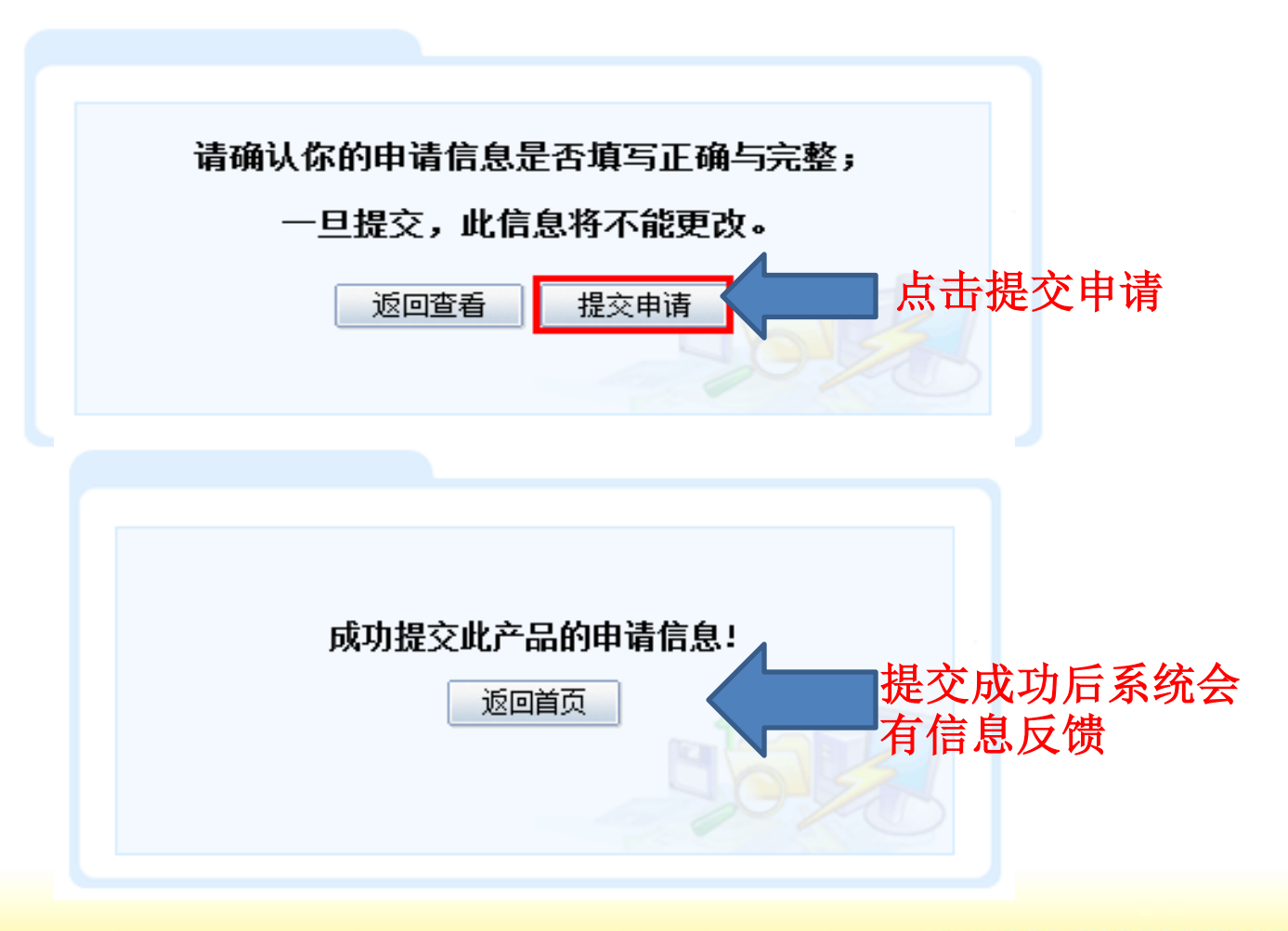

# 认证申请实时跟踪

| 人证申请一经提交,企业用户即可在系统首页"进行中的认证申请"栏目通过"当前环<br>节"项中查看并了解该申请的最新进展情况。 |            |              |                |        |      |               |  |
|----------------------------------------------------------------|------------|--------------|----------------|--------|------|---------------|--|
| ☞ 进行中的认证申请                                                     |            |              |                |        |      | ( <b>更</b> 多) |  |
| 申请编号                                                           | 申请时间       | 产品类别         | 申请类型           | 当前环节   | 通知   | 操作            |  |
| SQ201412060049                                                 | 2014-12-06 | 泡沫灭火设备产<br>品 | 初始认证委托申请       | 受理审核   | 1(1) | 查看 作废         |  |
| SQ201504200326                                                 | 2015-04-20 | 泡沫灭火设备产<br>品 | 扩大范围<br>(新増产品) | 受理审核   | 0(0) | 查看 作废         |  |
| SQ201411110106                                                 | 2014-11-11 | 泡沫灭火设备产<br>品 | 初始认证委托申请       | 文件审核预审 | 0(0) | 查看 作废         |  |
| SQ201411100147                                                 | 2014-11-10 | 防火材料产品       | 初始认证委托申请       | 合同签订   | 0(0) | 查看 作废         |  |
|                                                                |            |              |                |        |      |               |  |

企业用户可在操作项中对申请进行查看、补正、作废等处理。

## 通知消息查阅

企业用户可以在"申请最新消息"栏目中查看到如缴费通知、合同打印通知、工厂检查 通知、领证通知等全部通知消息。

| 我的申请信息                                 |      |     |            |      |      |
|----------------------------------------|------|-----|------------|------|------|
| ☞ 申请最新消息,请及时查阅!                        |      |     |            |      | 更多   |
| 标题                                     | 发出部门 | 发出人 | 发出时间       | 是否已读 | 操作   |
| 工厂检查通知 NEW <sup>!</sup>                | 评定中心 | 管理员 | 2015-04-08 | 未读   | 详细信息 |
| 合同打印(CCC201504080022) №≣w <sup>!</sup> | 评定中心 | 管理员 | 2015-04-08 | 未读   | 详细信息 |
| 公消评业[2015]1号关于批准保持 №⊑₩                 | 评定中心 | 管理员 | 2015-04-01 | 未读   | 详细信息 |
| 合同打印(HT201504010014) NEW               | 评定中心 | 管理员 | 2015-04-01 | 未读   | 详细信息 |
| 工厂检查通知                                 | 评定中心 | 管理员 | 2015-03-27 | 已读   | 详细信息 |

注: "申请最新消息"栏目中标题为红色且带有黄色"NEW" 字样的通知消息为未读信息,请及时查阅。

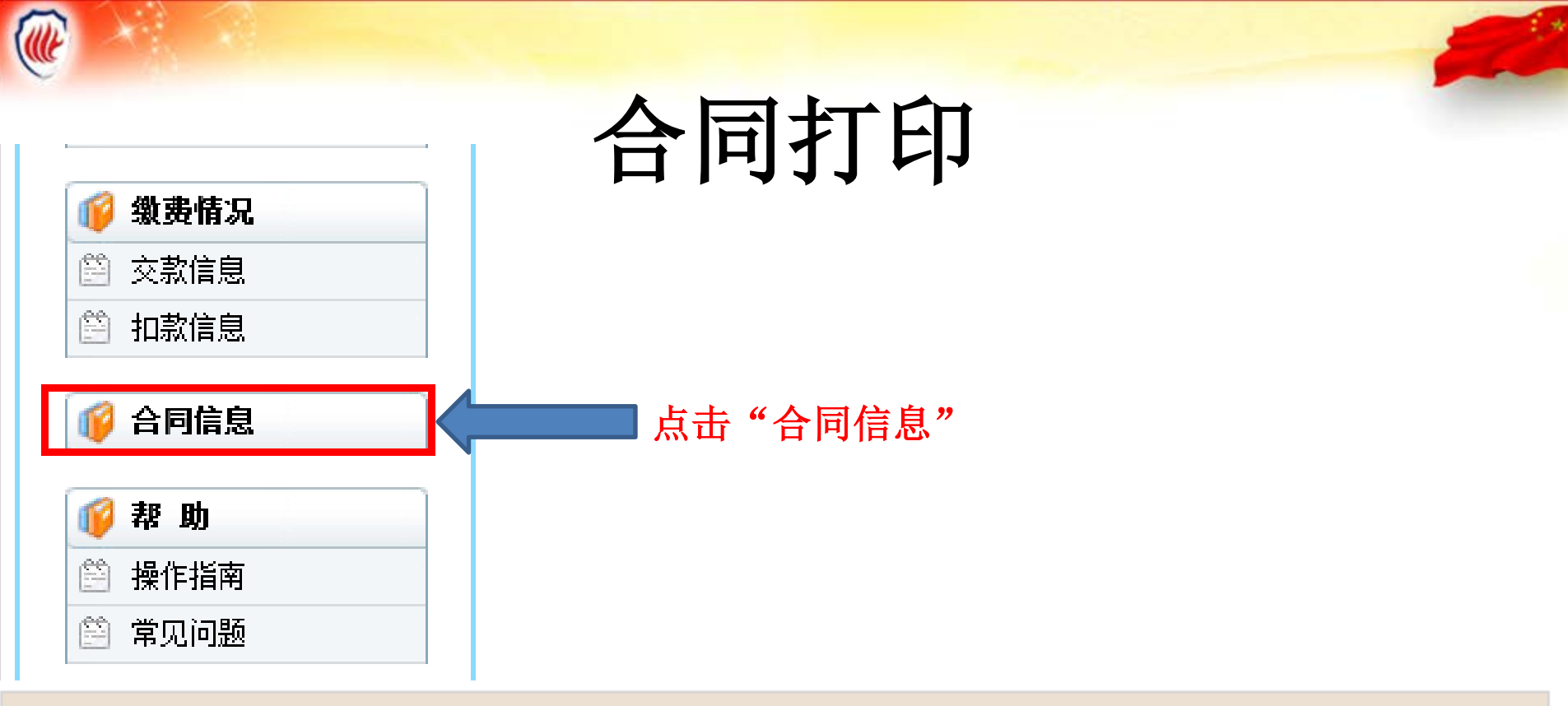

☞ 以下是贵公司申请产品认证签订的合同信息,请查阅!

| 合同号             | 产品名称     | 业务类型  | 审核时间       |
|-----------------|----------|-------|------------|
| CCC201504080022 | 泡沫灭火设备产品 | 强制性认证 | 2015-04-08 |
|                 |          |       |            |
| 点击合同编号          |          |       |            |

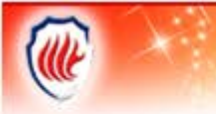

#### 🖸 合同详细信息

| 合同编号            |                           |      | 合同状态    |               | 创建时间                 | 创建人    |
|-----------------|---------------------------|------|---------|---------------|----------------------|--------|
| CCC201504080022 |                           |      | 已复核     |               | 2015-04-08           | 管理员    |
| 甲               | 方是否同意由乙方按计划派遣检查组 <b>:</b> | 是    |         |               |                      |        |
|                 | 是否需要预检查:                  | 不需要  |         |               |                      | 预检查时间: |
|                 | 争议处理:                     | 按司法程 | 序解决     |               |                      |        |
|                 | 其他约定:                     | 0    |         |               |                      |        |
| 申请费             | : 申请单元数:                  | 0    |         |               |                      | 备注:    |
|                 | 每单元申请费:                   | 0.0  |         |               |                      | 备注:    |
|                 | 申请费总额:                    | 0.0  |         |               |                      | 备注:    |
| 工厂检查费           | : 规定人日数:                  | 0    |         |               |                      | 备注:    |
|                 | 异地人日数:                    | 0    |         |               |                      | 备注:    |
|                 | 每人日收费:                    | 0.0  |         |               |                      | 备注:    |
|                 | 工厂检查费总额 <b>:</b>          | 0.0  |         |               |                      | 备注:    |
|                 |                           |      | 合同打印 关闭 | $\rightarrow$ | 点击"合同打印"<br>合同文本的打印操 | 进行     |

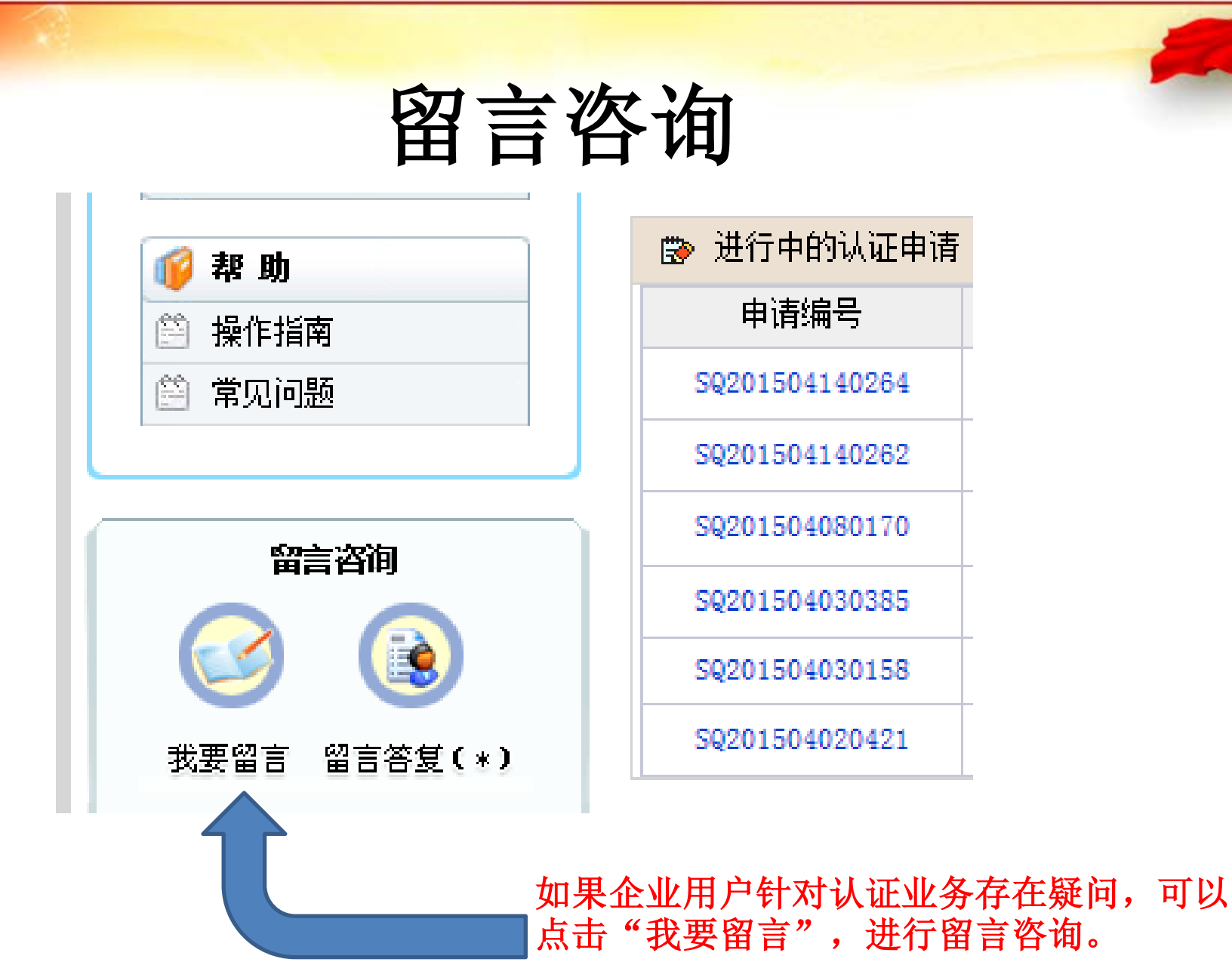

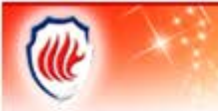

| 部门               | 留言回复范围                                                                               |                  |
|------------------|--------------------------------------------------------------------------------------|------------------|
| 技术评定处            | 认证评定环节相关问题; 认证目录及认证规则、细则相关问题                                                         | 根据               |
| 认证业务处            | 认证申请、变更申请、证书通知发放、年金、监督检查费核算等相关问题;证后监督安排、监<br>督结果等相关问题;接受社会各界对持证单位存在的质量和管理问题提出投诉和情况反映 | 昭<br>留<br>言<br>回 |
| 工厂检查与产<br>品检验管理处 | 工厂检查环节相关问题                                                                           | 复<br>范           |
| 督查室              |                                                                                      | 围<br>选           |
| 信息室              | 网上认证过程中的软件使用问题; 消防产品生产、销售流向管理系统相关问题(消防产品生<br>产、销售流向管理系统操作问题请直接拨打010-67242259)        | 。<br>择<br>部<br>门 |
| 财务室              | 款项、发票等相关信息查询                                                                         | 进<br>行           |
| 办公室              | 邮寄单号查询                                                                               | 咨询               |

\*

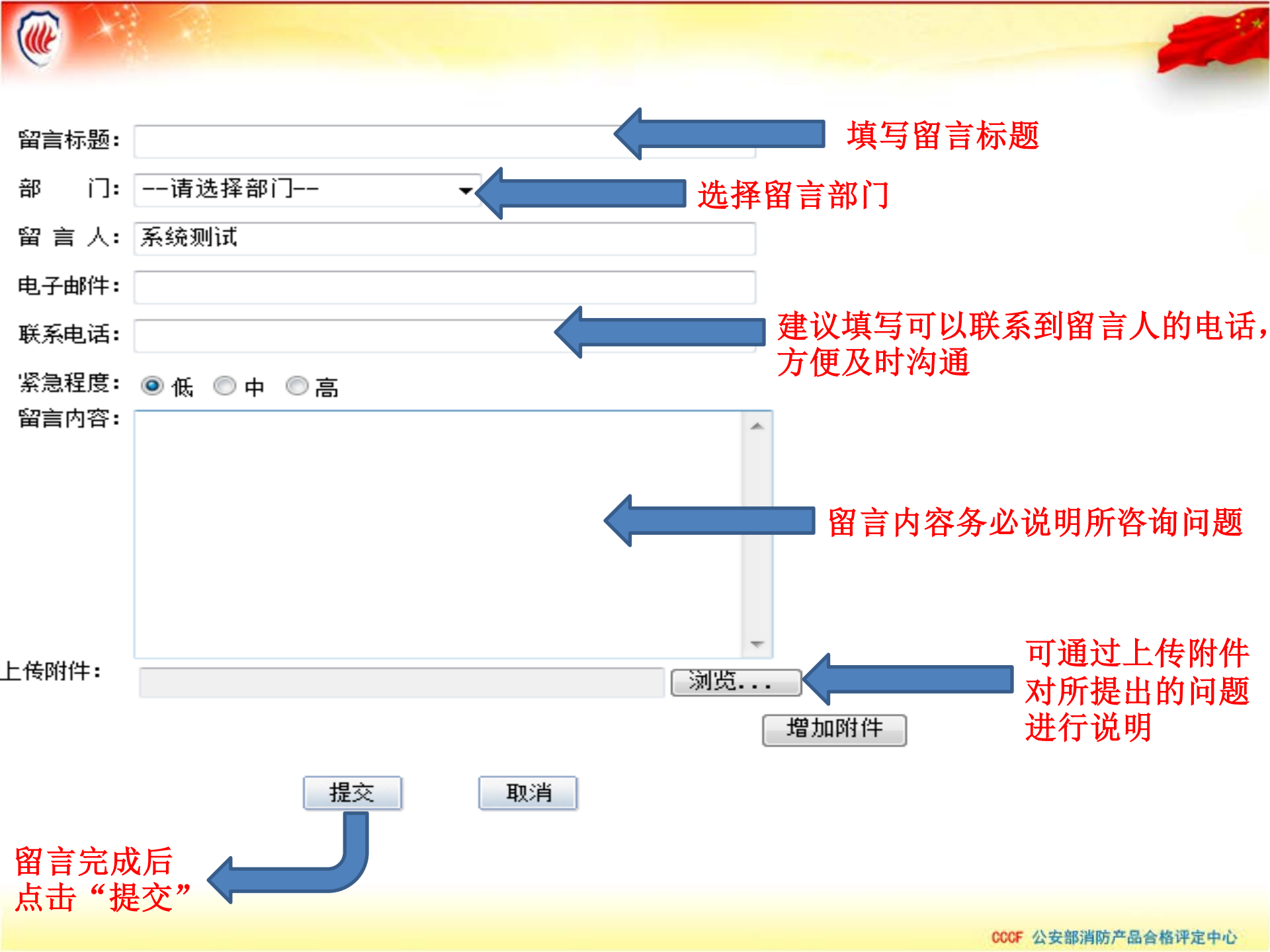

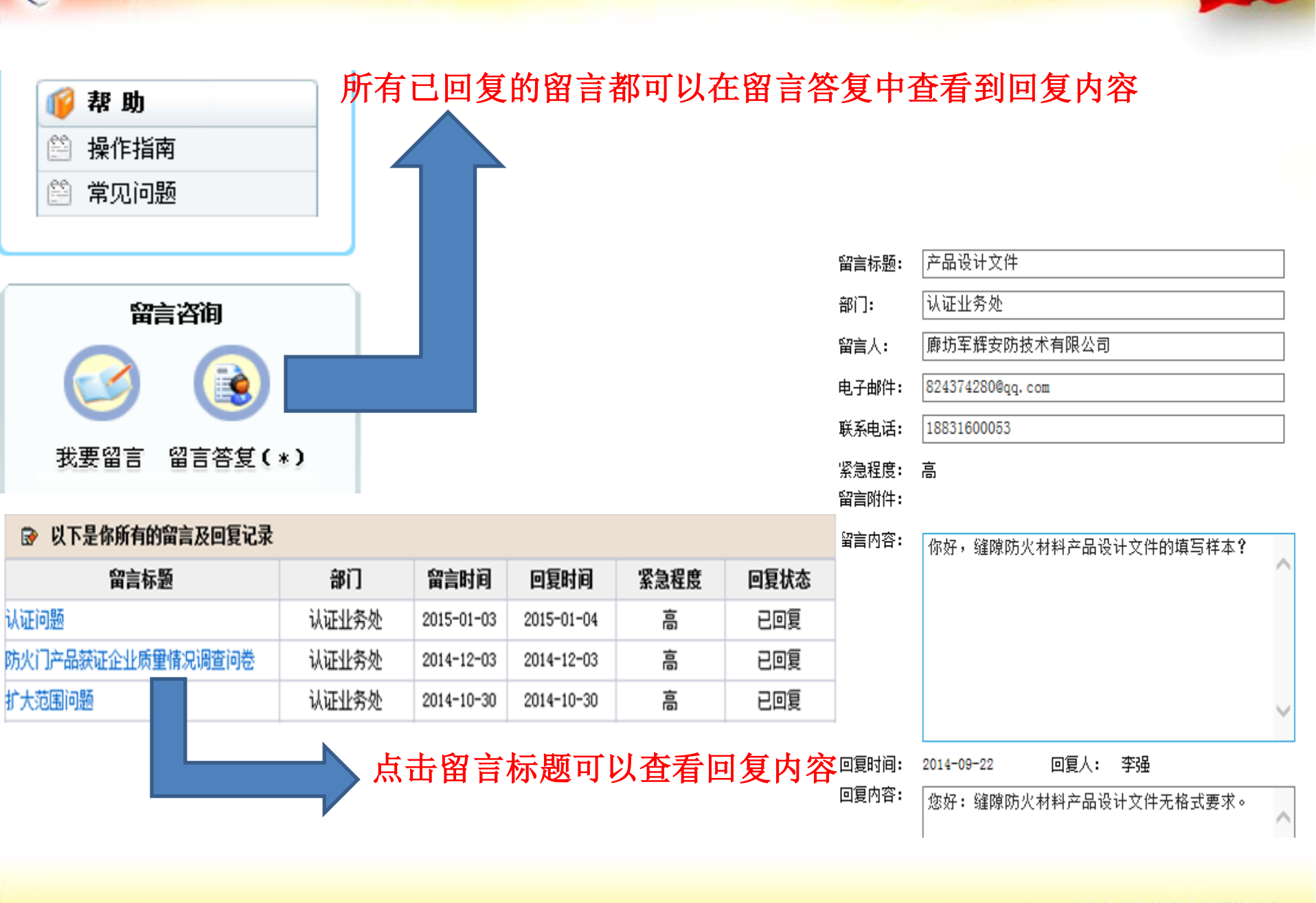

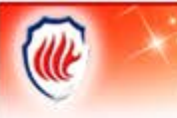

- 深圳邦思公司公司全程代办
- 联系人: 李工
- 电话: 13682611629

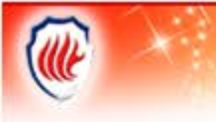

# 谢谢,再见